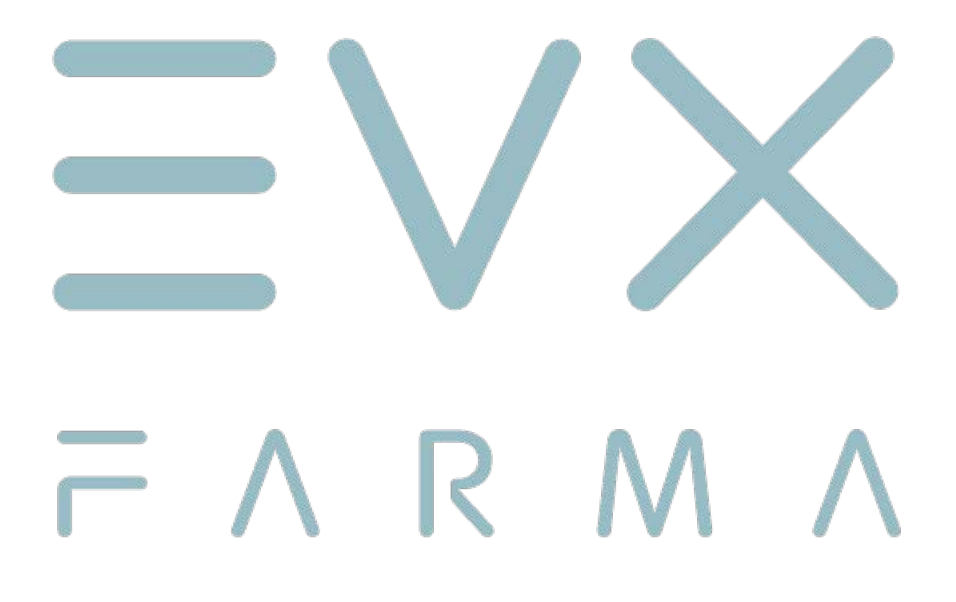

**Censimento Agenzia Delle Entrate** 

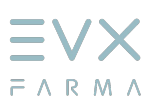

# **1. Accesso all'agenzia delle Entrate**

- Aprire il Browser dal Computer
  Inserire nella barra degli Indirizzi: <u>https://www.agenziaentrate.gov.it/portale/</u>
  Premere in alto a destra su AREA RISERVATA

|                                                                                                    | Prenota app                                                                                                    | untamento Diodici appuntamento Chiamaci 800.90.95.96 Contatti e assistenza Trova Tuff                                                                                                    | 00          |
|----------------------------------------------------------------------------------------------------|----------------------------------------------------------------------------------------------------|----------------------------------------------------------------------------------------------------|-------------|
| <b>G</b> genzia<br>ntrate                                                                                                    | ricera                                                                                                    | Q.                                                                                                    | *           |
| Citadni • Imprese • Profess                                                                                                    | onisti 🕶 Intermediari 🕶 Entile PA 💌 Agenzia 💌 Inostriuffici                                                                                                    | 🍰 Accedi all'area risena                                                                                                    | ta          |
| atiou/25<br>Online il nuovo servizio "Co<br>Disponible il nuovo servizio, in ar<br>immagni suo atevizio, in ar<br>immagni suo atevizio e di suo di suo<br>magni suo atevizio di suo<br>possesso delle credenziali SPID, c<br><u>Accedi all'inva riservata</u>                                                                                                    | nsultazione partite catastali"<br>a nservata, che conserte agli utenti di consultare i registri o gli schedan<br>mutto digitale. Il servizio è gratuito. Per accedere all'area riservata è ne<br>IE, CNS                                                                                                    | d parta le cui<br>isssario essere in                                                                                                    |             |
| •••••• •• ••                                                                                                    |                                                                                                    |                                                                                                    |             |
|                                                                                                    |                                                                                                    | Tutte le notiz                                                                                                    | ie -        |
| Servizi Accedi alla precompilata Consegna documienti e lotacore Consultacioni catastali e ipotecare                                                                                                    | >     Registracione contratti/atti       >     Assistanza fiscale - CNIS       >     >       >     >       F24                                                                                                    | Tesera sentaria     Casanto fiscale     Dicharadore di successore                                                                                                    |             |
|                                                                                                    |                                                                                                    | <u>Tutti i serv</u>                                                                                                    | izi         |
| <b>Agenzia</b>                                                                                                    | Prenda appuntan<br>ritarca                                                                                                    | oto Disidi appurtamento Chiamao 800.90.96.96 Contati e assistanza Trova F                                                                                                    | ufficio     |
|                                                                                                    | ntermediari 💌 Enti e PA 💌 Agenzia 💌 Inostri uffici                                                                                                    | Accedi all'area rise                                                                                                    | vata        |
| Ti trovi in: <u>Home</u> / Accedi all'area riservata                                                                                                    |                                                                                                    |                                                                                                    |             |
| 🔒 Area Riservata                                                                                                    |                                                                                                    |                                                                                                    |             |
| Breneutit nell trans normala dell'appresa della contras.<br>Accordancia del Sel Carta andrea del e innell. Carta<br>fundonalità di consegna dei documenti, la rohesta dei c<br>9).Accord all'area stranouto:<br>Sopori come accordance e investina dell'approis<br>Registrazione per i par sistemisti e le<br>5-se su professionita, un'informa opprun un incarda. | I Menthà elettrente a credenzial dell'Agencia della Estrata, è possibile utilizza<br>estificati, la dichianzione di successione, in una modalità più logica e intustiva. E<br><b>imprese</b><br>di un'aziente di anti, sostetta o di un intermediario abilitzato in ha biogro di ringita<br>de e ai antio di ordinazzana della Estatori. | e tutti suneti en line, come il cassetta fiscale, la dichianazione dei rediti precompilata,<br>possible continuare a utilitzare anche in vecche modalità di navigazione<br>Internatione dei senvia Entratel e Fisconine, seleziona il inte <u>rnatione ancora registratati</u> | 5           |
|                                                                                                    |                                                                                                    |                                                                                                    |             |
| Dissonbilità del servizio di cersentazione della<br>Comunicazione per la ricezione del Mod. 730-5<br>(ISO19)                                                                                                    | Nuova versione del controllo formale del<br>Saftware SID-Gi<br>pagamenti effettuati con i modelli F24 (F2460) del modulo Com                                                                                                    | Stone Pusci - Novo versione<br>Presentazione del modella U/A TR ger la rici<br>di rimbriso o utilizza la compensazione del<br>credita I/A I/VT23)                                                                                                    | liesta      |
| o (Javatos)<br>Presentativos Convoltacione trimedicale del<br>cogime transformativos di functivija (SMR 25)                                                                                                    | e roavzos<br>Bizao servicer del modell di dichiaczione NA<br>2026 (NE20)<br>di unadimenti<br>Bido 2029)                                                                                                    | aminicione se IVEI222 del<br>forma di redita di toposta ger<br>alla 253 Unita devicativa 2022<br>ZISZEI                                                                                                    | dat<br>ener |
|                                                                                                    |                                                                                                    | <u>Tutti gli</u>                                                                                                    | avvisi      |

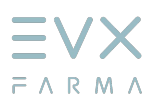

Accedere con SPID o con le CREDENZIALI rilasciate dall'Agenzia delle Entrate

| Accedi all'area riservata                                      |  |
|----------------------------------------------------------------|--|
| Per accedere ai servizi, utilizza una delle seguenti modalità. |  |
| Accedi con SPID, il Sistema Pubblico di Identità Digitale.     |  |
| Entra con SPID                                                 |  |
| Non hai SPID? Richiedilo a uno dei gestori. 🗭                  |  |
|                                                                |  |
|                                                                |  |
|                                                                |  |

### 2. Accesso alla Fatturazione Elettronica

• Accedere a SERVIZI e cercare la voce FATTURAZIONE ELETTRONICA o, se presente, direttamente su FATTURAZIONE ELETTRONICA in basso.

| Cerca il servizio                                                                                                    | Cerca                                                                                                    |
|----------------------------------------------------------------------------------------------------|----------------------------------------------------------------------------------------------------|
| Visualizza: Tutti Iniù richiesti Ituni preferiti                                                                                                    |                                                                                                    |
| Filtra per categoria: (Agevolazioni) (Assistenza fiscale e catastale) (Consultazioni e ricerca) (DI                                                                                                    | chiarazioni) (Fabbricati e terreni) (Istanze, comunicazioni e certificati) (Pagamenti) (Rimborsi)                                       |
| (Servici di utilità e verifica) (Trasmissioni telematiche) Agevolazioni                                                                                                    |                                                                                                    |
| Bonus Tv (riservato ai venditori) 🗶                                                                                                    | Piattaforma cessione crediti *                                                                                                    |
| Il servizio permette al venditore, dopo la registrazione al<br>servizio tranite la funzione "registrazione"/dolfica Venditore",<br>di gestire le comunicazioni delle vendite per le quali si richiede il<br>bonus. | Il servizio consente di comunicare la cessione, totale o parziale,<br>dei propri crediti a favore di altri soggetti.<br>Val al servizio |
| Comunicazioni opzioni per interventi edilizi e Superbonus 🔹 🖈                                                                                                    | Credito Imposta Investimenti Pubblicitari 🔹 🖈                                                                                           |
| Il servizio consente di comunicare l'opzione per la cessione del<br>credito oppure il contributo sotto forma di sconto, nonché di                                                                                  | Il servizio consente di presentare la comunicazione per<br>l'accesso al credito d'imposta, relativa agli investimenti                   |
| vicualizzaro o stamoaro lo somunicazioni inviato o lo rolativo                                                                                                    | effettuati e/o da effettuare nell'anno, di inviare la                                                                                   |

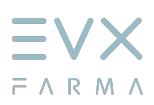

| Servizi                             |                                                                                                    |
|-------------------------------------|----------------------------------------------------------------------------------------------------|
|                                     | Ricerca anche nelle descrizioni                                                                                                    |
| Visualizza:                         | Tutti I più richiesti I tuoi preferiti                                                                                                    |
| Filtra per categoria                | a: (Agevolazioni) (Assistenza fiscale e catastale) (Consultazioni e ricerca) (Dichiarazioni) (Fabbricati e terreni) (Istanze, comunicazioni e certificati) (Pagamenti) (Rimbor<br>(Servizi di utilità e verifica) (Trasmissioni telematiche) |
| Consulta                            | zioni e ricerca                                                                                                    |
| Fatturazion                         | e elettronica 🖈                                                                                                    |
| Il servizio conse                   | ente ai contribuenti di accedere alla                                                                                                    |
| elettroniche rel                    | ad effettuare il download delle fatture<br>ative agli acquisti effettuati in qualità di                                                                                                    |
| consumatori fir<br>accedere al por  | nali, mentre i titolari di partita iva possono<br>tale "fatture e corrispettivi" per fruire dei servizi                                                                                                    |
| a loro riservati.                   | Val al servizio                                                                                                    |
|                                     | 2                                                                                                    |
| Non hai trovati                     | o il servizio che cercavi?                                                                                                    |
| Se non hai trovato                  | il servizio che cercavi puoi provare a:                                                                                                    |
| <ul> <li>Cambiare il tel</li> </ul> | rmine usato nella casella di ricerca (ad esempio scrivi) locazione, invece cne, amtto ) o a usare il piurale/singolare dello stesso termine, (ad esempio, dichiarazione, in                                                                  |

Accedere a Fatture e Corrispettivi tramite il tasto ACCEDI

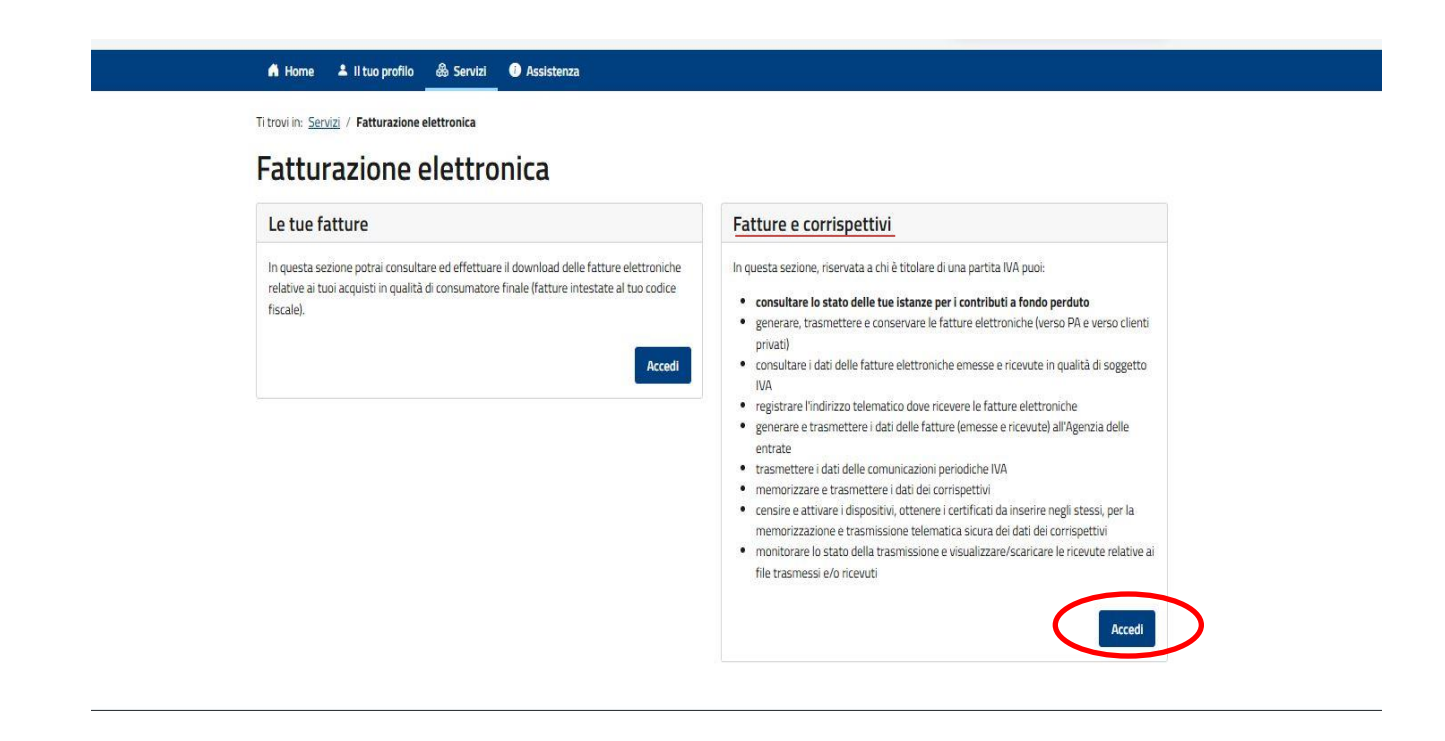

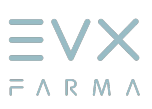

• Scorrere fino al riquadro CORRISPETTIVI e premere su Vai a Corrispettivi

|                                                                                                    | Servizi per generare, trasmettere e conservare le fatture in base a |
|----------------------------------------------------------------------------------------------------|---------------------------------------------------------------------|
| Servizi per compilare e trasmettere l'istanza                                                                                                    | quanto previsto dal Digs.127/2015 - art.1, comma 1                  |
|                                                                                                    | Registrazione dell'indirizzo telematico dove ricevere tutte le      |
|                                                                                                    | Tatture elettroniche                                                |
|                                                                                                    | Eatturazione elettronica e Conservazione                            |
|                                                                                                    | Censimento dei canali abituali di trasmissione                      |
|                                                                                                    | Censimento codici contratto per società di Utilities                |
| Corrispettivi                                                                                                    | Comunicazioni IVA                                                   |
| Servizi per "la memorizzazione elettronica e la trasmissione<br>elematica dei dati dei corrispettivi" in base a quanto previsto dal<br>Jigs.127/2015 - art. 2.                                                                                                    | Comunicazioni periodiche IVA                                        |
| Si ricorda che, per le operazioni effettuate dal 1° gennaio 2021, è<br>bibligatoria la memorizzazione e la trasmissione telematica dei dati<br>lei corrispettivi giornalieri esclusivamente mediante gli strumenti di<br>sui all'art. 2, comma 3, del d.Lgs. n. 127/2015 (registratori telematici e<br>procedura web "documento commerciale online"). |                                                                     |
| Vai a Corrispettivi                                                                                                    |                                                                     |
| Ocumento Commerciale on line                                                                                                    |                                                                     |
| S Interventi di Laboratorio                                                                                                    |                                                                     |
|                                                                                                    |                                                                     |

#### • Premi su Accreditati

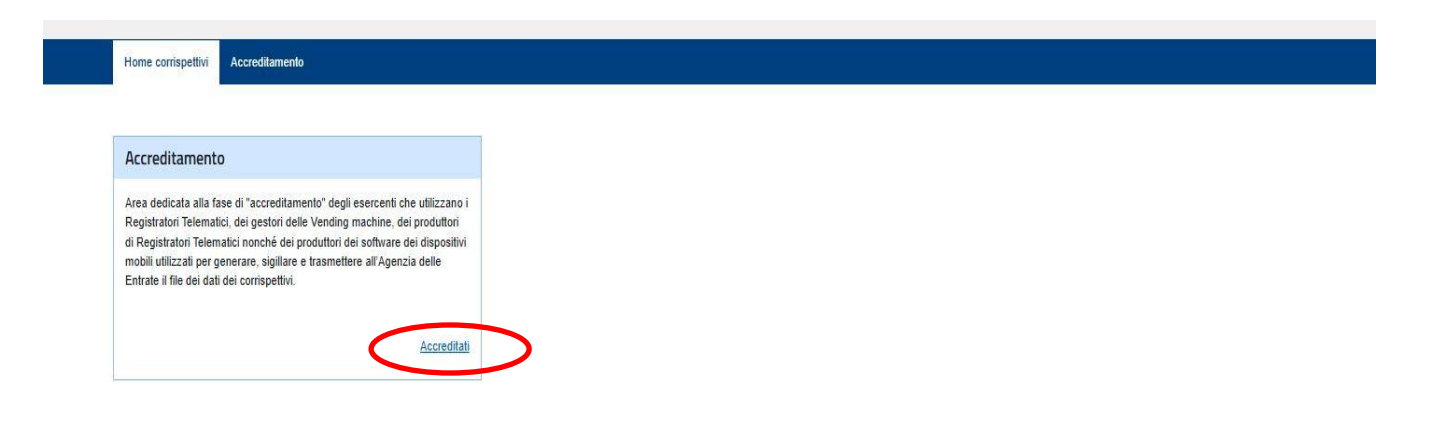

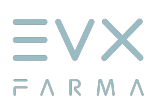

#### Accedi a Gestore ed Esercente

| Servizi per Accreditamento | Scegli il servizio nel menù a sinistra:                                                                                                    |
|----------------------------|----------------------------------------------------------------------------------------------------|
|                            | <ul> <li>Produttore: se sei un produttore di Registraton Telematici o un produttore dei software dei dispositivi mobili utilizzati per generare, sigiliare e trasmettere all'Agenzia delle entrate il<br/>file dei dati dei constructivi delle Vendion machine</li> </ul> |
| Produttore                 | Gestore o Esercente: se sei un gestore delle Vending machine o un esercente che utilizza i Registratori Telematici.                                                                                                    |
| Gestore ed Esercente       |                                                                                                    |
|                            |                                                                                                    |

### **3** . Accreditamento Gestore ed Esercente

- · Controlla che i dati siano corretti
- Spunta la voce GESTORE nel riquadro Tipologia
- Compila le voci Regione e Provincia nel riquadro Domicilio fiscale
- Compila le voci Indirizzo e-mail e Recapito telefonico
- Premi su INVIA per confermare

| Corr                              | rispettivi                             |                                                   | per conto di: (                           | G Esci            |
|-----------------------------------|----------------------------------------|---------------------------------------------------|-------------------------------------------|-------------------|
|                                   |                                        |                                                   | 🖀 Cambia utenza di lavoro 🌲 Notifiche (1) |                   |
|                                   |                                        |                                                   |                                           |                   |
| Home corrispettivi Accreditamento |                                        |                                                   |                                           |                   |
|                                   |                                        |                                                   |                                           | 1 Info&assistenza |
| > Servizi per Accreditamento      | Accreditamento Ge                      | store ed Esercente                                |                                           |                   |
| Produttore                        | Per l'accreditamento è necessario valo | rizzare i dati presentati nella maschera corrente |                                           |                   |
| Contara ad Exercanta              | Codice Fiscale:                        | Partita Iva:                                      |                                           |                   |
| destore ed Esercente              | 1951                                   | (1 <b>2</b> )                                     |                                           |                   |
|                                   | Denominazione/Cognome e Nome:          |                                                   |                                           |                   |
|                                   |                                        |                                                   |                                           |                   |
|                                   |                                        |                                                   |                                           |                   |
|                                   | i utti i campi sono oppiigatori        |                                                   |                                           |                   |
|                                   | Tipologia                              |                                                   |                                           |                   |
|                                   | GESTORE in ambito Distribu             | tori automatici                                   |                                           |                   |
|                                   | ESERCENTE in ambito Regis              | stratori Telematici                               |                                           |                   |
|                                   | Domicilio fiscale                      | Contatti                                          |                                           |                   |
|                                   | Regione:                               | Indirizzo e-mail:                                 |                                           |                   |
|                                   |                                        | •                                                 |                                           |                   |
|                                   | Provincia:                             | Recapito telefonico:                              |                                           |                   |
|                                   |                                        | · · ·                                             |                                           |                   |
|                                   |                                        |                                                   |                                           |                   |
|                                   |                                        |                                                   |                                           |                   |

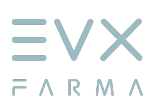

· Verifica che i dati siano stati salvati correttamente

|                                              |                                                                                                    | Cambia dienza di lavoro 🐥 indunche (1) |
|----------------------------------------------|----------------------------------------------------------------------------------------------------|----------------------------------------|
| Home corrispettivi Accreditamento Gestore et | Esercente                                                                                                    |                                        |
| I dai sono stati salvati correttamente       |                                                                                                    |                                        |
|                                              | Accreditamente Cestore ed Ecorconte                                                                                |                                        |
| > Servizi per Accreditamento                 | Accieditamento destore eu esercente                                                                                |                                        |
| Produttore                                   | Per l'accreditamento è necessario valorizzare i dali presentati nella maschera corrente                            |                                        |
| Gestore ed Esercente 🔶                       | Codice Fiscale: Partita Iva:                                                                                       |                                        |
|                                              | Denominazione/Cognome e Nome:                                                                                      |                                        |
|                                              | Tutti i campi sono obbligatori                                                                                     |                                        |
|                                              | Tipologia                                                                                                    |                                        |
|                                              | <ul> <li>GESTORE in ambito Distributori automatici</li> <li>ESERCENTE in ambito Registratori Telematici</li> </ul> |                                        |
|                                              | ESERCENTE in ambito Registratori Telematici                                                                        |                                        |

Quindi spostati nella nuova sezione GESTORE ED ESERCENTE

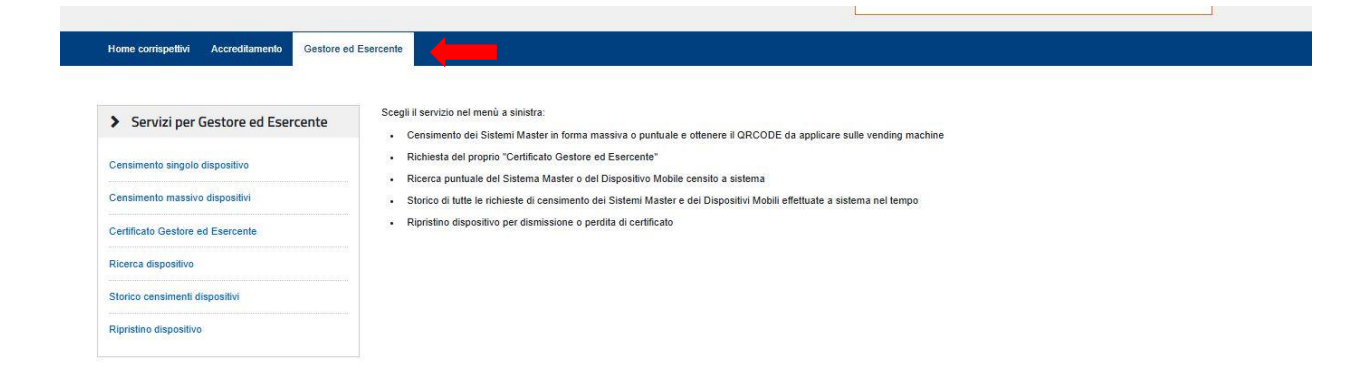

•

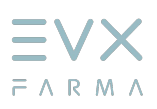

# 4. Censimento Singolo Dispositivo

Premere sulla voce Censimento singolo dispositivo

| Servizi per Gestore ed Esercente | Censimento singolo dispositivo                                                                                                    | ס                                                                                                    |                                                     |
|----------------------------------|----------------------------------------------------------------------------------------------------|----------------------------------------------------------------------------------------------------|-----------------------------------------------------|
| ensimento singolo dispositivo    | Il censimento singolo è rivolto ai gestori dei distributori autom<br>Il gestore per ciascun distributore automatico compila le infor | afici della soluzione transitoria per la comunicazione dei<br>mazioni riportate nella pagina ed ottiene in risposta il Qrc | dati di ciascun dispositivo.<br>ode corrispondente. |
| ensimento massivo dispositivi    | Identificativo dispositivo:*                                                                                                    | Tipologia:                                                                                                    |                                                     |
| ertificato Gestore ed Esercente  | (any all                                                                                                    | Sistema Master                                                                                                    |                                                     |
| icerca dispositivo               | Gen Localizzazione (gradi decimali)                                                                                                  |                                                                                                    |                                                     |
| lorico censimenti dispositivi    | Latitudine:*                                                                                                    | Longitudine:*                                                                                                    |                                                     |
| ipristino dispositivo            | 0                                                                                                    | 0                                                                                                    |                                                     |
|                                  |                                                                                                    |                                                                                                    |                                                     |
|                                  | Protocollo di Comunicazione:*                                                                                                    | Tipo di distribuzione:*                                                                                                    | Porta di comunicazione:*                            |
|                                  | ~                                                                                                    |                                                                                                    | ~                                                   |

Compilare tutti i campi come indicato alla pagina successiva

- Nel campo **Identificativo Dispositivo** aggiungere il numero seriale del distributore reperibile o sull'etichetta all'interno del distributore o sul certificato di installazione rilasciato dal tecnico.
- Nei campi Latitudine e Longitudine inserire le coordinate geografiche del distributore (Reperibili tramite Google Maps, vedere istruzioni di seguito al punto 5)
- Nel campo Protocollo di comunicazione inserire <u>ALTRO</u>
- Nel campo Porta di comunicazione inserire ASSENTE
- Nel campo Tipo di Distribuzione inserire Food No Food
- Verificare i dati immessi e premere INVIA

|                                    |                                                                                                    |                                                                                                    | 1 Info&assistenza                              |
|------------------------------------|----------------------------------------------------------------------------------------------------|----------------------------------------------------------------------------------------------------|------------------------------------------------|
| • Servizi per Gestore ed Esercente | Censimento singolo dispositivo                                                                                                    |                                                                                                    |                                                |
| ensimento singolo dispositivo 🛛 🔶  | Il censimento singolo è rivolto ai gestori dei distributori automa<br>Il gestore per ciascun distributore automatico compila le inform | tici della soluzione transitoria per la comunicazione dei dat<br>azioni riportate nella pagina ed ottiene in risposta il Orcode | l di ciascun dispositivo.<br>e corrispondente. |
| Censimento mas                     | ruenuncauvo dispositivo:*                                                                                                    | Tipologia:                                                                                                    |                                                |
| Certificato Gestore ed Esercente   | 1111111 123456789                                                                                                    | Sistema Master                                                                                                    |                                                |
| Ricerca dispositivo                |                                                                                                    |                                                                                                    |                                                |
| Storico censimenti dispositivi     | Geo-Localizzazione (gradi decimali)                                                                                                    | Longitudine:*                                                                                                    |                                                |
|                                    | 12.3456                                                                                                    | 0                                                                                                    |                                                |
|                                    | Informazioni addizionali                                                                                                    | Tino di distribuzionant                                                                                                    | Pada di pamunianianat                          |
|                                    | Frotocono ur comunicazione.                                                                                                    | npo di distribuzione.                                                                                                    | Porta di contanicazione.                       |

· Verrà generato un file Zip da scaricare contenete il QR Code in formato JPG

|   |           | ~                                |                       | ~                       | ~ |  |
|---|-----------|----------------------------------|-----------------------|-------------------------|---|--|
|   |           |                                  | Invia Ripulisci       |                         |   |  |
|   |           | Identificativo operazione: 48522 |                       |                         |   |  |
|   |           | Download OR Code                 |                       |                         |   |  |
|   |           |                                  | Esito dell'operazione |                         |   |  |
|   |           | Id dispositivo                   | Stato                 | Esito                   |   |  |
|   |           | 0123456789                       | CENSITO               | Correttamente elaborato |   |  |
|   |           |                                  |                       |                         |   |  |
| à | Fatture e | Corrispettivi                    |                       |                         |   |  |

• Estratto il file JPG del QrCode (*senza modifiche di alcun tipo*), andrà inoltrato ad EVX come mostrato al punto 6

EVEREX srl - Via E. Majorana, 71 - 50019 - Osmannoro - Sesto Fiorentino (FI) - Italy

Tel. +39 (0) 55 3433729 Fax +39 (0) 55 318035 - E-mail: info@evxvending.it - Sito: www.evxvending.it

## 5. Coordinate su Google Maps

- Aprire Google Maps al seguente indirizzo: <u>https://www.google.com/maps/</u>
- Recarsi sul punto più vicino alla posizione del distributore e premere il tasto destro del mouse, si aprirà così le opzioni con le relative coordinate del punto selezionato

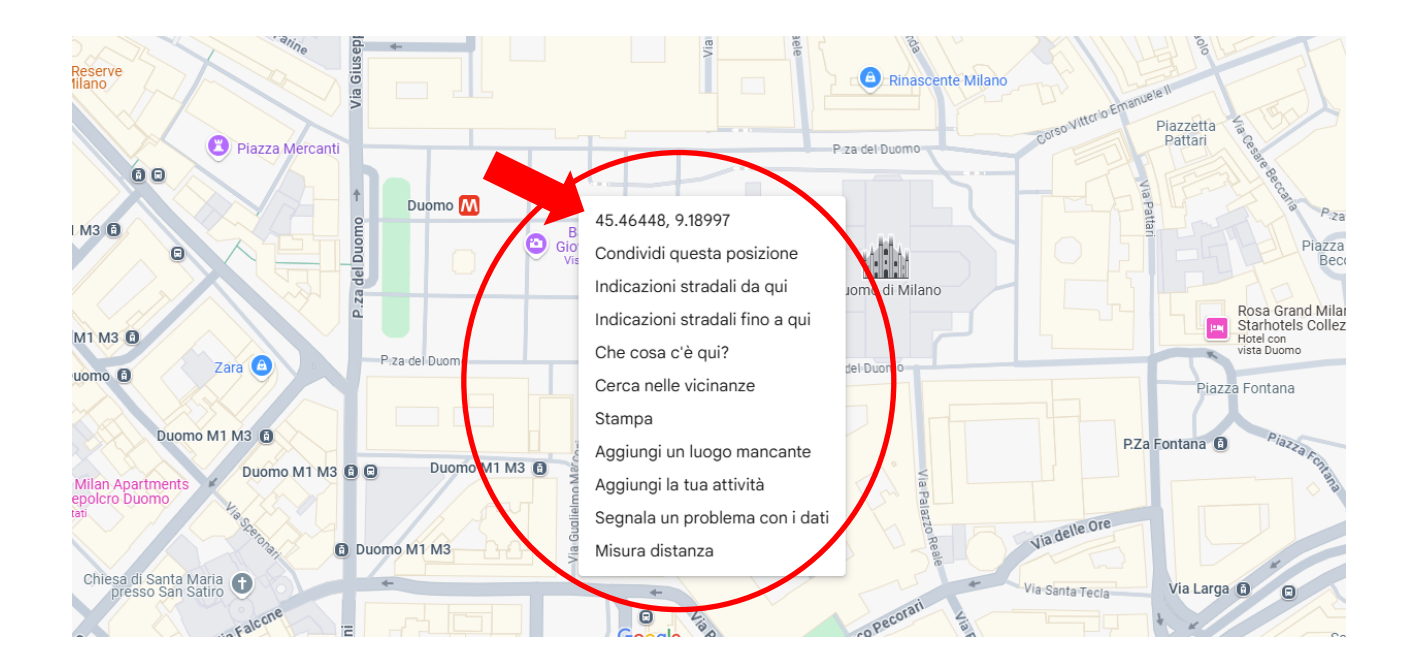

- Si aprirà anche un piccolo riquadro in basso con le coordinate da copiare e incollare negli appositi spazi.
  N.B.: i campi latitudine e longitudine devono essere necessariamente espressi in formato gradi decimali
- (es.: Latitudine 43.7724665 Longitudine 11.2543146000004)

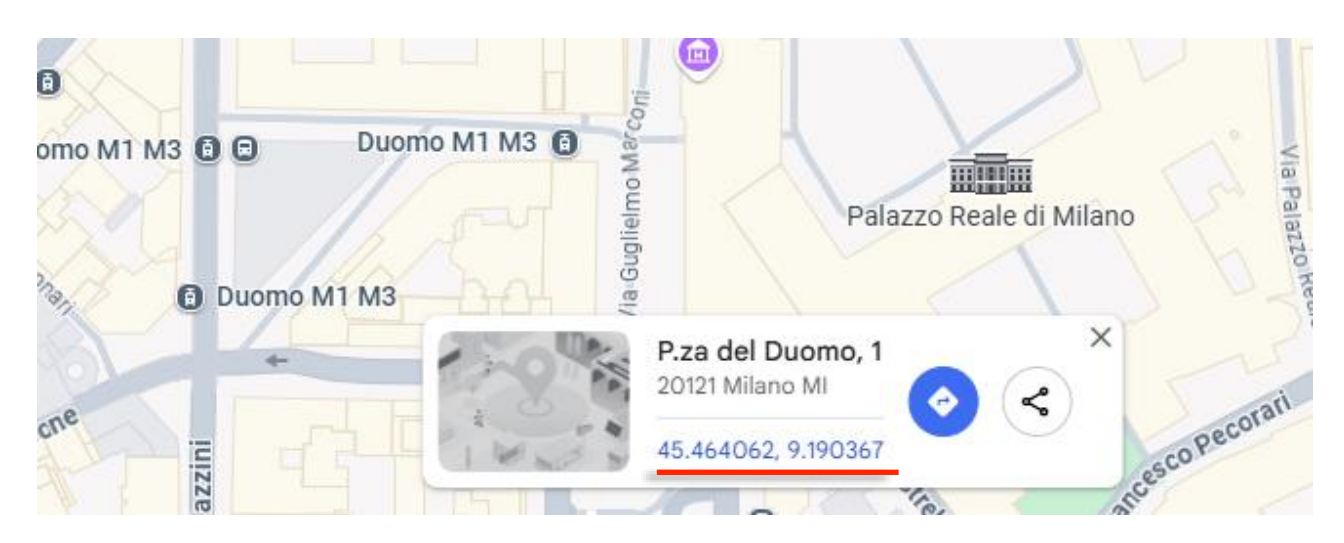

Tel. +39 (0) 55 3433729 Fax +39 (0) 55 318035 - E-mail: info@evxvending.it - Sito: www.evxvending.it

# 6. Inoltro QR Code ad EVX Vending

Se sei un tabaccaio, rivenditore di sigarette elettroniche o canapa, collegati al seguente link: https://www.evxvending.it/distributori-automatici-tabaccherie/invio-corrispettivi-qrcode-2/

Se sei un farmacista, collegati al seguente link: <u>https://www.evxvending.it/invio-corrispettivi-qrcode-2/</u>

| FASET                                                                                                    | FASE 2                                                                                                    | FASE 3                                                                                                    |
|----------------------------------------------------------------------------------------------------|----------------------------------------------------------------------------------------------------|----------------------------------------------------------------------------------------------------|
| CENSIMENTO E<br>RILASCIO QR CODE                                                                                                    | ACCEDI AL PORTALE<br>AGENZIA DELLE ENTRATE                                                                                                    | INVIO QR CODE A EVX<br>VENDING                                                                                                    |
| Seguire passo passo le istruzioni riportate all'interno<br>della Guida alla Registrazione<br>Scarica guida alla registrazione                                                                                    | Clicca qui per accedere al portale dell'Agenzia<br>dell'Entrate                                                                                                    | Prima di procedere all'invio si consiglia di verificare la<br>correttozza del QRode scaricato. Verificare se il QR-<br>code in tuo prosesso è nel formato corretto.<br>Successivamente procedi con la compilazione del<br>modulo sottostante.                                                                                                    |
| FASE 4:<br>La sola visualizzazione del QR-CODE, non                                                                                                    | ATTENZIONE!<br>Ricordati di verificare l'avvenuta attivazione del servizio invi<br>garantisce l'effettiva attivazione. Clicca qui per scoprire con                                                                                                    | o corrispettivi.<br>ne verificare l'avvenuta attivazione del servizio.                                                                                                    |
| FASE 4:<br>La sola visualizzazione del QR-CODE, non<br>Verificare se il QR-code in tuo possesso è nel fo<br>Dardone sociale *                                                                                    | ATTERZIONEI<br>Recotati di verificare l'avvenute attivazione del servizio invi<br>garantisce l'effettiva attivazione. Clicca qui per scoprire cor<br>primato corretto. Successivamente procedi con la compilazion<br>bitmeno Disporta *                                                                                                    | o corrispettivi.<br>ne verificare l'avvenuta attivazione del servizio.<br>e del modulo sottostante.<br>Dantra lua *                                                                                                    |
| FASE 4:<br>Le sole visualizzazione del QR-CODE, nen<br>Verificare se il QR code in tuo possesso è nel fo<br>Bagione sociale *                                                                                    | ATTERZIONE<br>Ricordial di verificare l'avvenuta d'attavalone del servizio invi<br>garantico l'affettiva attivazione. Clicca qui per scoprire cor<br>armato corretto. Successivamente procedi con la compilazion<br>biumeno Rivendita =                                                                                                    | o corrispettivi.<br>ne verificare l'avvenuta attivazione del servizio.<br>e del modulo stotostante.<br>Partita iva =<br>mistotime LA PARTITA NA GENZA SINAZI                                                                                                    |
| FASE 4:<br>La sole visualizzazione del QR-CODE, non<br>Verificare se il QR code in tuo possesso è nel fe<br>Bagione sociale *<br>Indirizzo e numero civico *                                                     | ATTENZIONEI Ricordati di verificare l'evventa attivazione del servizio invi garantisce l'affettiva attivazione. Clicca qui per scoprire con simato corretto. Successivamente procedi con la compilazior Numero Rivendita * Comune *                                                                                                    | o corrispettivi.<br>le verificare tavvenuta attivazione del servizio.<br>e del modulo sottostante.<br>e del modulo sottostante.<br>Indienne La Paulitita na senza taraci<br>Provincia *                                                                                                    |
| FASE 4:<br>Le sole visualizzazione del QR-CODE, ner<br>Verificare se il QR-code in tuo possesso è nel fo<br>Ragione sociale *<br>Indirizzo e numero civico *<br>Corritoto telefonico *                           | Kite Contrast in the Contrast of Contrast of Cont | o corrispettivi.<br>se verificare l'avvenuta attivazione del servizio.<br>e del modulo sottostante.<br>Partia tya *<br>Indistrince A PARTITIA IVA SENZA SINZI<br>Provincia *<br>Matricola Distributore e SN *                                                                                                    |
| FASE 4:<br>Le sole visualizzazione del QR-CODE, ner<br>Verificare se il QR-code in tuo possesso è nel fo<br>Bagione sociale *<br>inditizzo è numero civico *<br>contatto telefonico *<br>utodello distributore * | ATTEXZIONE      Record at id verificate l'avonta d'attivacione del servizio invi garantice l'affettiva attivacione. Clicca qui per scoprire cor      primero Rivendita *                                                                                                    | o corrispettivi.<br>le del modulo servizio.<br>Partia Iva =<br>Insettific LA PARTITA IVA SENZA SINZI<br>Provincia +<br>Matricola Distributore e SR *<br>Insecutiona La Senza Sin Allo Senza Sin Allo S |

- Compilare *obbligatoriamente* tutti i campi del modulo (inserire "0" a numero rivendita se non la si possiede, es. Canapa Shop).
- Allegare l'immagine in jpeg del QR Code scaricato dal file dell'Agenzia delle Entrate cliccando sul pulsante "Scegli file"

| comunicati - per la sola finalità di erogare i servizi richiesti - alle società del Gruppo. I dati raccolti non saranno ceduti a terzi sen<br>EVEREX S.r.l adotta un sistema di protezione dei dati 'Privacy by Default' con i più alti standard di sicurezza per la propria tipol<br>ottemperanza della normativa in vigore dal 25 maggio 2018, il G.D.P.R. (General Data Protection Regulation / Regolamento Gene<br>Regolamento (UE) 2016/679. Informativa sulla Privacy |                      |  |       |  |  |
|----------------------------------------------------------------------------------------------------|----------------------|--|-------|--|--|
|                                                                                                    |                      |  | Invia |  |  |
| ✓ L'invio è                                                                                                    | vvenuto con successo |  |       |  |  |

Se la procedura è stata effettuata correttamente, verrà visualizzato la dicitura "*L'invio è avvenuto con successo*".

EVEREX srl - Via E. Majorana,71 - 50019 - Osmannoro - Sesto Fiorentino (FI) - Italy

Tel. +39 (0) 55 3433729 Fax +39 (0) 55 318035 - E-mail: info@evxvending.it - Sito: www.evxvending.it

## 7. Verifica attivazione finale

Per verificare l'effettiva attivazione, dal primo giorno del mese successivo alla comparsa del QR-CODE, collegati al distributore attraverso il portale WEB SERVER EVX VENDING e controlla nella sezione "Stato Corrispettivi" visibile in HOME PAGE, se il tuo QR-CODE trasmette i dati:

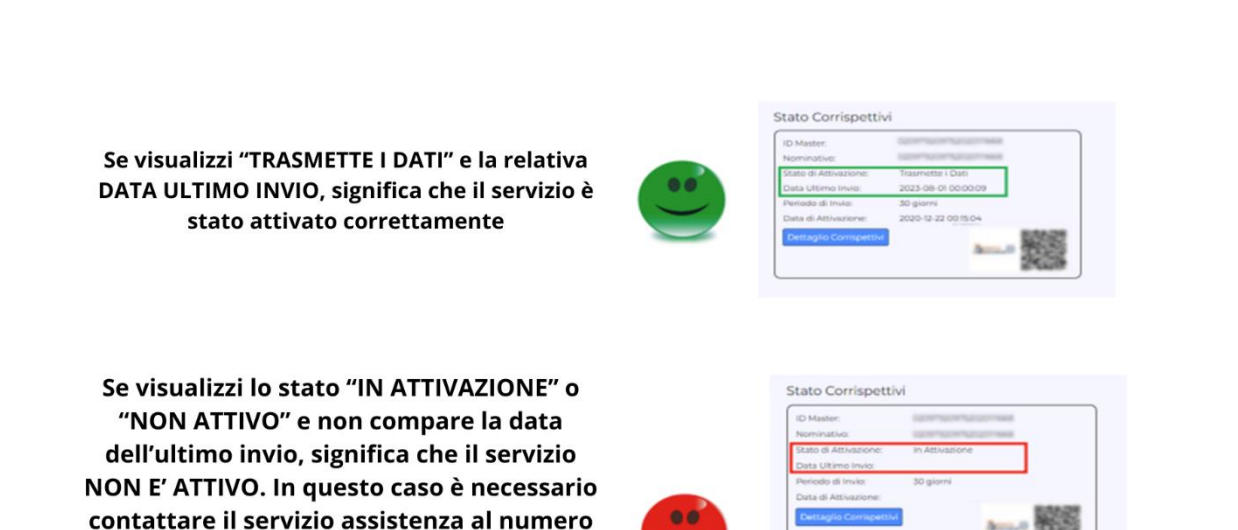

Ricordati che potrai verificare l'effettiva attivazione <u>solo a partire dal primo giorno del mese successivo</u> <u>alla comparsa del QR-CODE.</u>

055/3433755 o all'indirizzo mail assistenza@evxvending.it